# Portal Klienta: Gwarancje – wyszukiwanie, przeglądanie, edycja gwarancji oraz dokumentów

Uruchom przeglądarkę internetową i wejdź na stronę https://portalklienta.kuke.com.pl. Zaloguj się na swoje konto.

Uwaga: jeśli posiadasz zarówno gwarancje jak i ubezpieczenia należności, upewnij się, że znajdujesz się w module gwarancji klikając napis **Moduł: Gwarancje** w prawym górnym rogu.

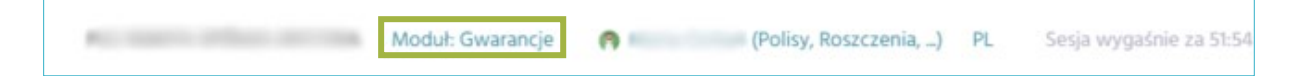

#### Wyszukiwanie gwarancji

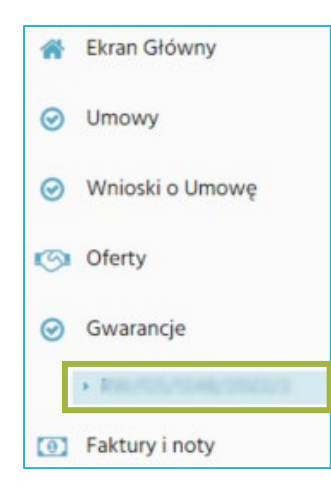

Przejdź do menu bocznego. Wybierz **Gwarancje**, a następnie numer umowy gwarancyjnej. Po kliknięciu zostanie otwarty ekran **Gwarancje**.

Na ekranie **Gwarancje** znajduje się wyszukiwarka gwarancji. Możesz wyszukać posiadane gwarancje uzupełniając kryteria wyszukiwania w sekcji **Szukanie** i klikając przycisk Q szukaj lub przeglądając listę gwarancji w sekcji **Wyniki**.

Możesz zmienić liczbę wyświetlanych wyników w prawym górnym rogu sekcji Wyniki, klikając na strzałkę przy napisie Rozmiar strony.

| Gwarancje       |                        |              |             |             |            |            |             |        |                                |                                                                         |                     |                   |                                          |                  |
|-----------------|------------------------|--------------|-------------|-------------|------------|------------|-------------|--------|--------------------------------|-------------------------------------------------------------------------|---------------------|-------------------|------------------------------------------|------------------|
| Szukanie        |                        |              |             |             |            |            |             |        |                                |                                                                         |                     |                   |                                          |                  |
| Numer           |                        |              |             |             | Тур        | gwarancji  |             | Wszyst | ko                             |                                                                         |                     |                   |                                          | ~                |
| Czas utworzenia | ·                      |              |             |             | ✓ Ber      | eficjent   |             |        |                                |                                                                         |                     |                   |                                          |                  |
| Status          |                        |              |             |             | ✓ Wn       | iosek/Gwa  | rancja      | Wszyst | kie                            |                                                                         |                     |                   |                                          | ~                |
|                 |                        |              |             |             | We         | rsja       |             | Wszyst | kie                            |                                                                         |                     |                   |                                          | *                |
|                 |                        |              |             |             | Dat        | a od pomie | dzy         |        |                                |                                                                         | do do               |                   |                                          | <b>m</b>         |
|                 |                        |              |             |             | Dat        | a oo poing | ury         |        |                                |                                                                         | III 00              |                   |                                          |                  |
| Q szu<br>Wyniki | IKAJ                   | C NOWA G     | WARANCJA    |             |            |            |             |        |                                |                                                                         |                     | Liczba pozycji:   | 19 Rozmiar str                           | ory:20 ↓<br>20   |
| Numer           | Umowa<br>gwarancyjna   | Wnioskodawca | Zobowiązany | Beneficjent | Kwota      | Waluta     | Obowi<br>od | iązuje | <u>Obowiązuje</u><br><u>do</u> | <ul> <li><u>Data</u></li> <li>wystawienia</li> <li>gwarancji</li> </ul> | Status              | Тур               | Typ umowy                                | .ii 50<br>5i 100 |
| K/5/2024/6      | (/3. <sup>°</sup> 2024 |              | z00         |             | 250.000,00 | PLN        | 2024-11     | 1-12   | 2026-07-30                     |                                                                         | Gwarancja<br>czynna | Zwrot<br>zaliczki | KOM<br>Umowa<br>generalna<br>kontraktowa | ком              |

Z listy wyników możesz przejść bezpośrednio do szczegółów wybranej gwarancji, klikając w jej numer.

# Przeglądanie gwarancji

Po kliknięciu zostanie wyświetlony ekran zwierający szczegółowe informacje na temat gwarancji. Znajdują się tam poniższe elementy:

| Gwarancja                                                                                                    | 2                             |                                                                                                    |                                                                                                    |                                                                    |                                                                                                    |                                                                    |             |    |
|----------------------------------------------------------------------------------------------------|-------------------------------|----------------------------------------------------------------------------------------------------|----------------------------------------------------------------------------------------------------|--------------------------------------------------------------------|----------------------------------------------------------------------------------------------------|--------------------------------------------------------------------|-------------|----|
| NOWA WERSJA                                                                                                    | i DOKUMENTY                   |                                                                                                    |                                                                                                    |                                                                    |                                                                                                    |                                                                    | K,^         | /6 |
| Zobowiązany                                                                                                    | 3                             | Umowa<br>K/3. /20<br>Wnioskodawca<br>Status<br>Produk<br>Kowta umowy<br>Bieżące<br>zaangażowanie<br>Planowane do<br>wystawienia<br>Wysokość limitu<br>Dostępny limit | 24/2<br>a generalna kontr<br>2.000.000<br>771.500<br>0<br>2.000.000<br>1.228.500                                        | 4.<br>ktywna<br>aktowa<br>,00 PLN<br>,00 PLN<br>,00 PLN<br>,00 PLN | Typ gwarancji<br>Zwrot zaliczki<br>Stawka 2,20                                                                                                    | 5                                                                  | Beneficjent | 6  |
| Szczegóły 7<br>Język<br>Waluta<br>Suma gwarancyjna<br>Kwoty gwarancji<br>Obowiązuje od<br>2024-11-12<br>Konsorcja 8                                                                                                    | PLN<br>Obowiązu<br>2026-07-30 | je do                                                                                                    | 25                                                                                                    | 0.000,00<br>Kwota<br>250.000,00                                    | Data wystawienia gwarancji<br>Data utworzenia wniosku o<br>gwarancję<br>Wersja obowiązuje od<br>Wersja obowiązuje do<br>Obowiązuje od<br>Obowiązuje do<br>Komentarz | 2024-11-12<br>2024-11-12<br>2026-07-30<br>2024-11-12<br>2026-07-30 |             |    |
| Konsorcjum (klient)<br>Konsorcjum (beneficjent)<br>Szczegóły kontraktu<br>Kontrakt został zawarty<br>Data zawarcia kontraktu<br>Termin zakończenia<br>kontraktu<br>Numer kontraktu<br>Walita<br>Przedmiot kontraktu<br>Wymagana kwota<br>gwarancji w ramach<br>kontraktu<br>% wartości gwarancji<br>Zabezpieczenia | 9                             | Numei<br>gwara<br>Warto<br>mi<br>gwara<br>Termir<br>wyma<br>Czy dc<br>został,<br>gwara                                                                               | wymaganej<br>icji<br>ić wymaganej<br>icji awności<br>anej gwarancji<br>tacjo kontraktu<br>już udzielona<br>icja w KUKE? |                                                                    |                                                                                                    | Szczegóły gwaran                                                   | qi          |    |

🗞 NOWA WERSJA

1.

- przycisk przenoszący do widoku gwarancji w trybie edycji. Kliknij ten przycisk jeżeli chcesz złożyć wniosek o aneks do gwarancji.
- 2. **i** DOKUMENTY przycisk przenoszący do ekranu dokumentów dot. tej gwarancji. Kliknij w ten przycisk jeżeli chcesz zobaczyć załączone dokumenty lub chcesz dodać nowe dokumenty.
- W sekcji Zobowiązany zawarte są podstawowe dane Zobowiązanego.
- 4. Umowa zawiera najważniejsze parametry umowy.
- 5. *Typ gwarancji* informuje o typie i stawce gwarancji.
- 6. Beneficjent wskazuje podstawowe dane Beneficjenta gwarancji.
- 7. W sekcji *Szczegóły* znajdziesz najważniejsze informacje o gwarancji. Sprawdzisz tutaj terminy obowiązywania gwarancji oraz sumy gwarancyjne.
- 8. W sekcji *Konsorcja* znajdziesz informacje czy na gwarancji występuje konsorcjum (Klienta lub Beneficjenta) oraz jakie podmioty są członkami konsorcjów.
- **9.** Sekcja *Szczegóły kontraktu* zawiera najważniejsze informacje o kontrakcie, który zabezpieczony został gwarancją.
- **10.** W sekcji *Zabezpieczenia* sprawdzisz jakie dodatkowe zabezpieczenie obowiązuje dla tej gwarancji.
- **11.** Sekcja *Zgody i oświadczenia* zawiera informację jakie zgody i oświadczenia zostały złożone/udzielone przy wnioskowaniu o gwarancję.

### Wnioskowanie o aneks do gwarancji

Wybierz przycisk NOWA WERSJA na ekranie wybranej Gwarancji. Pojawi się formularz gwarancji w wersji edytowalnej. Uzupełnij nowe dane/parametry gwarancji, a następnie kliknij

przycisk . Wniosek o aneks do gwarancji zostanie zarejestrowany i trafi do KUKE do rozpatrzenia.

Dalsze kroki (akceptacja wniosku o aneks, wystawianie aneksu, wyszukiwanie faktury) są takie same, jak przy wnioskowaniu o gwarancję.

### Przeglądanie i edytowanie dokumentów do gwarancji

Po wybraniu przycisku DOKUMENTY na ekranie Gwarancji, zostanie wyświetlona lista obecnych dokumentów dołączonych do gwarancji.

#### Dodawanie nowych dokumentów

- 1. Kliknij w przycisk WYBERZ PLIK, aby wybrać dokumenty, który chcesz załączyć.
- 2. Następnie określ, jaki dokument załączasz (wybierz z listy rozwijanej "Typ").
- 3. Kliknij przycisk ZAŁĄCZ PLIK, aby przesłać do nas dokumenty.
- 4. Kliknij , jeżeli chcesz usunąć dodawany plik.

| Dokumenty Klienta |    |        |   |            |              |                               |  |  |
|-------------------|----|--------|---|------------|--------------|-------------------------------|--|--|
| ZAŁĄCZ PLIK       | 3  | ANULUJ | 4 |            |              |                               |  |  |
| Dodawanie plik    | ów |        |   |            |              |                               |  |  |
| Тур               |    |        |   | <b>~</b> 2 | WYBIERZ PLIK | <b>1</b><br>Nie wybrano pliku |  |  |

## Wyszukiwanie dokumentów gwarancji

| Uzupełnij wybrane (lub | wszystkie) kryte | ria wyszukiwania   | Q SZUKAJ |          |
|------------------------|------------------|--------------------|----------|----------|
| Wyszukiwarka plikó     | W                |                    |          |          |
| Тур                    | ~                | Nazwa pliku        |          |          |
| Rejestrujący           |                  | Data dodania<br>od | 🛗 do     | <b>m</b> |
| Q SZUKAJ               |                  |                    |          |          |

Poniżej pojawią się wyszukane pliki spełniające wybrane kryteria. Kliknij w nazwę pliku, aby pobrać dokument.

| Nazwa pliku                  |                     | Тур        | Rejestrujący |
|------------------------------|---------------------|------------|--------------|
| <u>GW_000559_2024_10.pdf</u> | 2024-10-17 10:39:13 | Załączniki | -            |